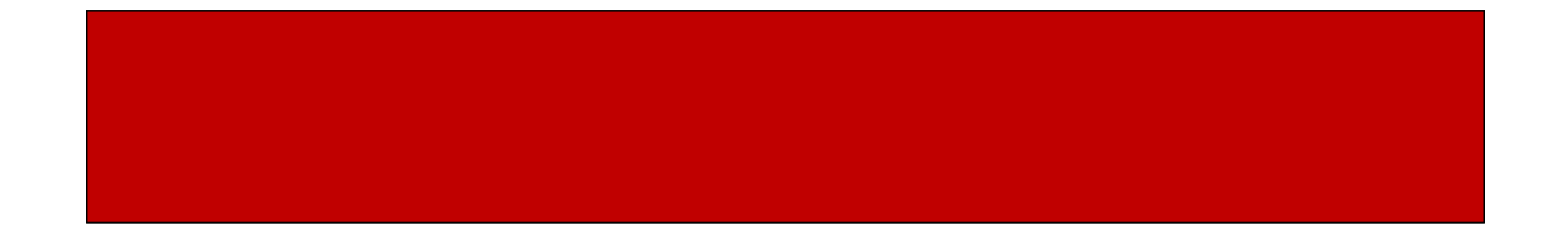

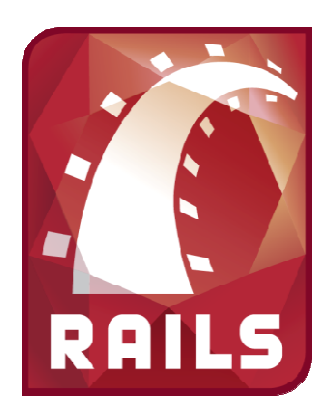

# Ruby on Rails

# CSE 190M, Spring 2009 Week 7

# **Customizing Our Views**

- In our blog example, our entries were ordered from oldest to newest
- We can order them newest to oldest if we wish
  - @entries = Entry.all.reverse!
- Maybe we only want to show the 5 most recent entries
  - @entries = Entry.all.reverse!.slice(0,4)

### Adding Additional Views

- Last week we showed how Scaffold generates a bunch of standard views and a template layout
- If we wanted additional actions we:
  - Add the action in our controller
  - Create the corresponding view
  - Update our routes.rb file
    - map.resources :*obj\_plural* => { :*action* => *method* }
    - e.g. map.resources :entries => { :preview => get }

#### **Templates with Layouts**

 Scaffold creates a Layout that works as a template for our objects

layouts/entries.html.erb

- This template displays the same thing for each of the actions for that object, and then yields to the corresponding view to display the unique content
- If we want, we can make one single template to be used by all objects by making one named "layouts/application.html.erb"

### Partial Layouts

- Sometimes we may want the same bit of code to show up in multiple templates (e.g. navigation bar)
- We can display partial pages in our templates or views, and they are called "partials"
- Partials can be in any of the views or layouts folders
- By convention, they start with an underscore views/layouts/\_top\_nav.html.erb
- We can render our partial in a template wherever we want it to be displayed

```
<%= render( :partial => "layouts/top_nav" ) %>
```

# Rails on Webster

- In your public\_html directory, make a folder for your Ruby apps /home/rctucker/ruby\_apps
- Create your Rails app in this folder
  - rails –d mysql my\_app
- In your public\_html folder, make a symlink from the public folder of your app to a folder with the name of your app
  - In -s ruby\_apps/my\_app/public my\_app
- Create/modify .htaccess file in your public\_html folder. Add the following line (using your username and application name instead)
  RailsBaseURI /rctucker/my\_app
- Add the following line to your environment.rb file config.action\_controller.relative\_url\_root = "/rctucker/my\_app"
- Restart your app

touch my\_app/tmp/restart.txt

• View app at webster.cs.washington.edu/*username/app\_name* 

# "Restarting" Your Rails App

- Instead of using WEBrick, we are using a plugin so that Apache can run your Rails apps
- Unlike when you run your application locally, when your application is on Webster, it is always running
- If you make changes to your app that require you to restart it (such as changes to routes.rb or anything else in the config folder) you must restart your application
- Restart your app on Webster by modifying a file named restart.txt in your tmp folder touch my\_app/tmp/restart.txt

### **Other Resources**

- At the end of the quarter, Webster will disappear, but...
- As students, you have web space on a server called Dante through your UW accounts
  - dante.u.washington.edu
- Dante already has Ruby and Rails installed for you (MySQL is not installed)
- You can find documentation on how to get your Rails applications up and running on Dante here: http://www.washington.edu/computing/web/publishing/rails.html